**Erasmus** MC

# **Instructions My Timetable – PhD-Candidates**

## Step 1

Open a browser, go to My Timetable (<u>https://timetables.eur.nl/</u>) and log in with your ERNA-ID (<u>123456ab@eur.nl</u>).

## Step 2

Click on Add timetable on the top right.

Add timetable

### Step 3

Click on *Course* and search for 'PhD Education'. Select the timetable and click on <u>Add</u> timetables.

| - Courses (Timetables)                                                                                                    |        |   |       |        |   |    |     |   |           |           | _   |           |       |    |                      |
|----------------------------------------------------------------------------------------------------|--------|---|-------|--------|---|----|-----|---|-----------|-----------|-----|-----------|-------|----|----------------------|
|                                                                                                    |        | n |       | $\sim$ | < | То | lay | > |           |           | +   | Add timet | table | ᅶ  | $\rightleftharpoons$ |
| Search:                                                                                                    |        |   | Fri 2 | 0 Oct  |   |    |     | 1 | No timeta | ibles add | ed. |           | _     |    |                      |
| phd                                                                                                    |        |   |       |        |   |    |     |   |           |           |     |           |       |    |                      |
| Academic year:                                                                                                    |        |   |       |        |   |    |     |   |           |           |     |           |       |    |                      |
| (all)                                                                                                    | $\sim$ | _ |       |        |   |    |     |   |           |           |     |           |       |    |                      |
| Providence to a second second s |        |   |       |        |   |    |     |   |           |           |     |           |       |    |                      |
|                                                                                                    | $\sim$ |   |       |        |   |    |     |   |           |           |     |           |       |    |                      |
| (un)                                                                                                    | Ť      |   |       |        |   |    |     |   |           |           |     |           |       |    |                      |
| Select the timetables you want to add:                                                                                                    |        |   |       |        |   |    |     | 1 |           |           |     |           |       |    |                      |
| select all select n                                                                                                    | one    |   |       |        |   |    |     |   |           |           |     |           |       |    |                      |
| BPTPHD1101 Systematic Literature Review (2023/2024)                                                                                                    |        |   |       |        |   |    |     | - |           |           |     |           |       |    |                      |
| BPTPHD1102 Finding Scholarly Literature & Data (Library workshop) (2023/2024)                                                                                                    |        |   |       |        |   |    |     |   |           |           |     |           |       |    |                      |
| BPTPHD1103 Introduction to Academic Writing (2023/2024)                                                                                                    |        | _ |       |        |   |    |     | - |           |           |     |           |       |    |                      |
| BPTPHD1104 Introduction to Quantitative Methods (2023/2024)                                                                                                    |        |   |       |        |   |    |     |   |           |           |     |           |       |    |                      |
| BPTPHD1203 Introduction to Econometrics (2022/2023)                                                                                                    |        |   |       |        |   |    |     | - |           |           |     |           |       |    |                      |
| BPTPHD1400 Appraisal (2022/2023)                                                                                                    |        |   |       |        |   |    |     | - |           |           |     |           |       |    |                      |
| BPTPHD1401 Introduction to Causal Inference (2022/2023)                                                                                                    |        |   |       |        |   |    |     |   |           |           |     |           |       |    |                      |
| FW-MA0050 PhD Seminar (2022/2023)                                                                                                    |        |   |       |        |   |    |     | - |           |           |     |           |       |    |                      |
| FW-MA0050 PhD Seminar (2023/2024)                                                                                                    |        |   |       |        |   |    |     |   |           |           |     |           |       |    |                      |
| FW-REMA11 EIPE research and PhD seminars (2022/2023)                                                                                                    |        |   |       |        |   |    |     | - |           |           |     |           |       |    |                      |
| FW-REMA11 EIPE research and PhD seminars (2023/2024)                                                                                                    |        |   |       |        |   |    |     | - |           |           |     |           |       |    |                      |
| FW-REMA12 PhD proposal/Policy report (2022/2023)                                                                                                    |        |   |       |        |   |    |     |   |           |           |     |           |       |    |                      |
| FW-REMA12 PhD proposal/Policy report (2023/2024)                                                                                                    |        |   |       |        |   |    |     |   |           |           |     |           |       |    |                      |
| PHD PHD Education (2023/2024)                                                                                                    |        |   |       |        |   |    |     |   |           |           |     |           |       |    |                      |
|                                                                                                    |        |   |       |        |   |    |     | ľ | •         |           | (   | Oct 2023  |       |    |                      |
|                                                                                                    |        |   |       |        |   |    |     |   | M         | T         | W   | T         | F     | S  | S                    |
|                                                                                                    |        |   |       |        |   |    |     |   | 25        | 20        | 21  | 26        | 29    | 30 |                      |
|                                                                                                    |        |   |       |        |   |    |     |   | 9         | 10        | 11  | 12        | 13    | 14 | 15                   |
| Class Add timetel                                                                                                    | lan    |   |       |        |   |    |     |   | 16        | 17        | 18  | 19        | 20    | 21 | 22                   |
| Audumetak                                                                                                    | 10.3   | _ |       |        |   |    |     |   | 23        | 24        | 25  | 26        | 27    | 28 | 29                   |

### Step 4

Click on the drop-down menu (All groups) and select your course code(s)\*. If applicable, please select '*Plenary*' as well. Click <u>OK</u>. Close the pop-up screen.

\*Course codes correspond to OSIRIS. Please check the course catalogue or the confirmation e-mail for the correct course codes.

You have now loaded the schedule.

Via you can download the timetable in any format or import it into your personal calendar.